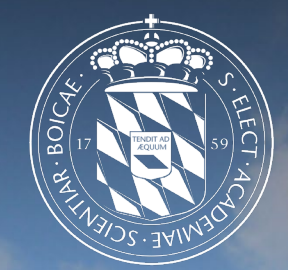

## Leibniz-Rechenzentrum der Bayerischen Akademie der Wissenschaften

pfSense – Virtuelle Firewalls am Leibniz-Rechenzentrum

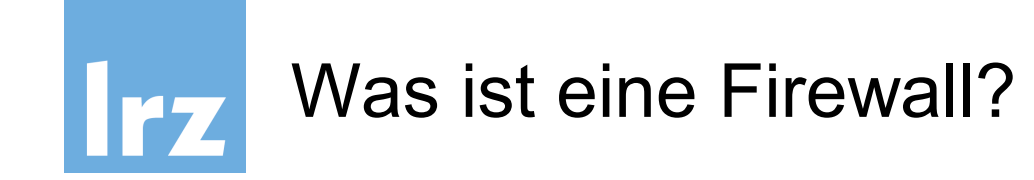

- Beschränkt den Zugriff in bzw. aus einem Netz (VLAN)
- Regel-basierte Filterung des Netzverkehrs
   → Protokoll, Quelle, Ziel, Port
- Analyse von Paketinhalten und Netzverkehr durch Zusatzmodule
  - $\rightarrow$  Intrusion Detection/Prevention System (IDS/IPS)
  - $\rightarrow$  Content Filter für HTTP- und SMTP-Verbindungen

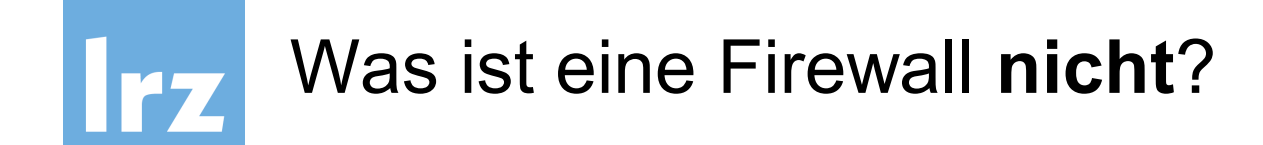

- Ein vollständiger Ersatz für ein Sicherheitskonzept
- Ein Schutz vor unmittelbaren Risiken
  - $\rightarrow$  Datenmanipulation und Datenverlust
  - → Beeinträchtigung der Verfügbarkeit von Systemen
  - $\rightarrow$  Offenlegung von Daten
- Ein Schutz vor Angriffen aus dem eigenen Netz

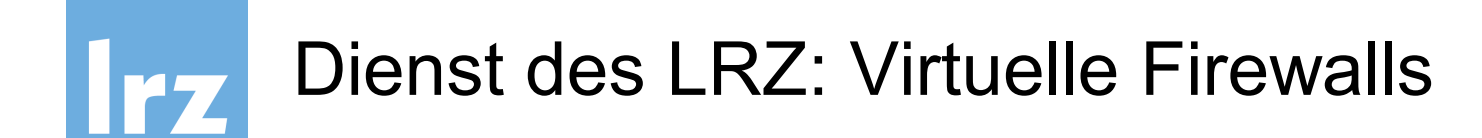

- Das LRZ stellt jedem Kunden eine **eigene Instanz** einer virtuellen Firewall bereit
- Ausfallsicherheit durch High-Availability
- Auf MWN zugeschnittenes, vorkonfiguriertes System
- Tägliche Sicherung der Konfiguration der Firewalls
- Absicherung gegen Stromausfall, Leitungsausfall, Hardwareschäden

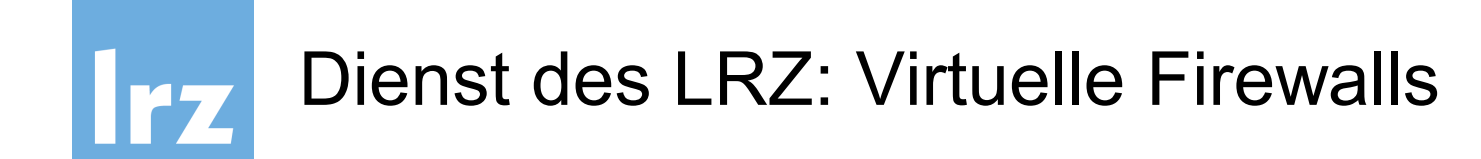

- Software-Updates
- System-Monitoring und zentralisiertes Management
- Optional: dedizierte Interfaces (zusätzliche Kosten)

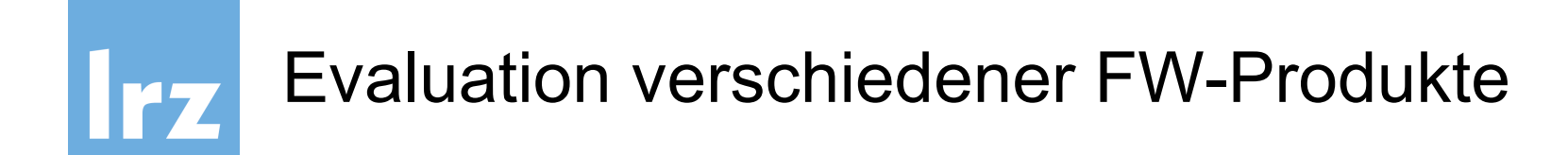

### Gewinner: pfSense

- pfSense ist eine Firewall-Distribution auf der Basis des Betriebssystems FreeBSD und des Paketfilters pf.
- pfSense ist 2004 als Abspaltung von m0n0wall hervorgegangen

| <u>Website</u> | https://www.pfsense.org/                    |
|----------------|---------------------------------------------|
| <u>Doku</u>    | https://doc.pfsense.org/index.php/Main_Page |
| <u>Forum</u>   | https://forum.pfsense.org/index.php         |

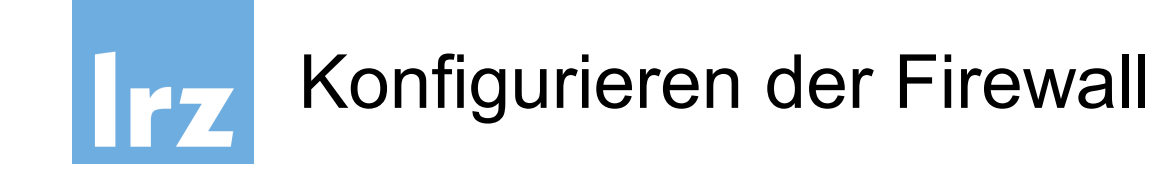

- Die Firewall kann über ihre IP-Adresse oder ihren Hostname (z.B. cust-fw<XX>.fw.lrz.de) erreicht werden
- Konfiguration über
  - 1. Webinterface *https://<Firewall-IP-Adresse>*
  - 2. Secure Shell ssh <user>@<Firewall-IP-Adresse>
- Authentifizierung per LDAP mit LRZ-SIM-Kennung

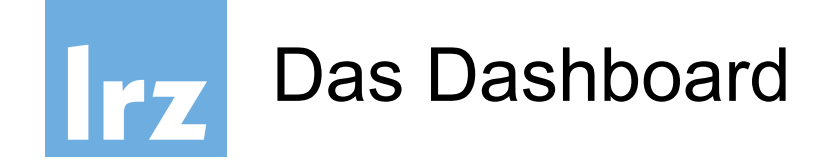

# Bietet allgemeine Informationen über Status von Hard- und Software

| System Informatio  | on 🗢 🖬                                                                                                  | Interface | s |            |                                       | 08 |
|--------------------|----------------------------------------------------------------------------------------------------|-----------|---|------------|---------------------------------------|----|
| Name               | cust-fw100-a.fw.lrz.de                                                                                  | 📥 WAN     | 1 | autoselect | 192.168.16.34<br>2001:4ca0:0:e907::99 |    |
| Version            | <b>2.3-RELEASE</b> (amd64)<br>built on Mon Apr 11 18:10:34 CDT 2016                                     | LAN       | 1 | autoselect | 10.156.200.253                        |    |
|                    | FreeBSD 10.3-RELEASE                                                                                    | SYNC      | 1 | autoselect | 192.168.0.1                           |    |
|                    | The system is on the latest version.                                                                    |           |   |            |                                       |    |
| Platform           | pfSense                                                                                                 |           |   |            |                                       |    |
| СРИ Туре           | Intel(R) Xeon(R) CPU E5-2697 v3 @ 2.60GHz                                                               |           |   |            |                                       |    |
| Uptime             | 5 Days 17 Hours 50 Minutes 41 Seconds                                                                   |           |   |            |                                       |    |
| Current date/time  | Wed May 18 11:37:55 CEST 2016                                                                           |           |   |            |                                       |    |
| DNS server(s)      | <ul> <li>10.156.33.53</li> <li>129.187.5.1</li> <li>2001:4ca0::53:1</li> <li>2001:4ca0::53:2</li> </ul> |           |   |            |                                       |    |
| Last config change | Fri May 13 11:50:37 CEST 2016                                                                           |           |   |            |                                       |    |

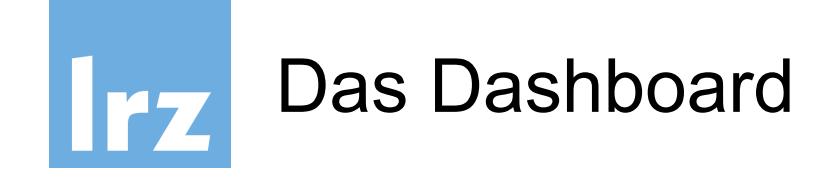

## Statistiken und Traffic Graphen (Live) der Netzinterfaces

| Interface Statist | Interface Statistics 😑 🙁 |           |            |  |  |  |  |  |  |  |  |
|-------------------|--------------------------|-----------|------------|--|--|--|--|--|--|--|--|
|                   | WAN                      | LAN       | SYNC       |  |  |  |  |  |  |  |  |
| Packets In        | 847745                   | 1437      | 887230     |  |  |  |  |  |  |  |  |
| Packets Out       | 1837692                  | 1462060   | 501081     |  |  |  |  |  |  |  |  |
| Bytes In          | 67.82 MiB                | 145 KiB   | 154.90 MiB |  |  |  |  |  |  |  |  |
| Bytes Out         | 179.86 MiB               | 52.17 MiB | 138.94 MiB |  |  |  |  |  |  |  |  |
| Errors In         | 0                        | 0         | 0          |  |  |  |  |  |  |  |  |
| Errors Out        | 0                        | 0         | 0          |  |  |  |  |  |  |  |  |
| Collisions        | 0                        | 0         | 0          |  |  |  |  |  |  |  |  |

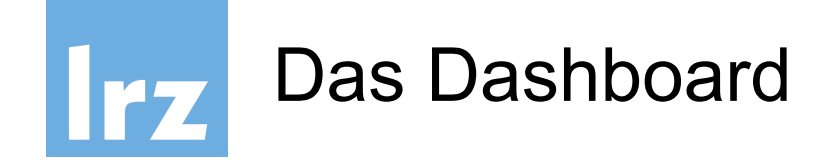

# Weitere Widgets können dem Dashboard hinzugefügt werden (z.B. Informationen zum **OpenVPN**)

| Status / Dashboa                                                                                                    | Status / Dashboard                                                                                           |                                                                                                  |      |            |                                                                                                    |         |  |  |  |  |  |  |  |
|----------------------------------------------------------------------------------------------------|----------------------------------------------------------------------------------------------------|--------------------------------------------------------------------------------------------------|------|------------|----------------------------------------------------------------------------------------------------|---------|--|--|--|--|--|--|--|
| Available Widgets                                                                                                    |                                                                                                    |                                                                                                  |      |            |                                                                                                    | Θ       |  |  |  |  |  |  |  |
| <ul> <li>Captive Portal Status</li> <li>GEOM Mirror Status</li> <li>NTP Status</li> <li>S.M.A.R.T. Status</li> </ul> | <ul> <li>Dynamic DNS Status</li> <li>Installed Packages</li> <li>OpenVPN</li> <li>Services Status</li> </ul> | <ul> <li>➡ Firewall Logs</li> <li>➡ IPsec</li> <li>➡ Picture</li> <li>➡ Thermal Senso</li> </ul> | ors  |            | <ul> <li>➡ Gateways</li> <li>➡ Load Balancer Status</li> <li>➡ Rss</li> <li>➡ Wake-on-Lan</li> </ul> |         |  |  |  |  |  |  |  |
| System Information                                                                                                   | 00                                                                                                    | Interfaces                                                                                       |      |            |                                                                                                    | 08      |  |  |  |  |  |  |  |
| Name                                                                                                    | cust-fw100-a.fw.lrz.de                                                                                       | wan                                                                                              | 1    | autoselect | 192.168.16.34<br>2001:4ca0:0:e907::99                                                                |         |  |  |  |  |  |  |  |
| Version                                                                                                    | <b>2.3-RELEASE</b> (amd64)<br>built on Mon Apr 11 18:10:34 CDT 2016                                          | A LAN                                                                                            | ↑    | autoselect | 10.156.200.253                                                                                       |         |  |  |  |  |  |  |  |
|                                                                                                    | FreeBSD 10.3-RELEASE                                                                                         | <b>SYNC</b>                                                                                      | •    | autoselect | 192.168.0.1                                                                                          |         |  |  |  |  |  |  |  |
|                                                                                                    | The system is on the latest version.                                                                         | Traffic Gra                                                                                      | aphs |            |                                                                                                    | F 🗆 🙁   |  |  |  |  |  |  |  |
| Platform                                                                                                    | pfSense                                                                                                    | In 39 Kb                                                                                         | ps   | 5/18/2016  | Switch to bytes/s                                                                                    | WAN     |  |  |  |  |  |  |  |
| СРИ Туре                                                                                                    | Intel(R) Xeon(R) CPU E5-2697 v3 @ 2.60GHz                                                                    | Out 69 Kb                                                                                        | pps  | 11:52:08   | <u>Autoscale (up)</u><br>Graph shows last 1200 seconds                                               |         |  |  |  |  |  |  |  |
| Uptime                                                                                                    | 5 Days 18 Hours 04 Minutes 54 Seconds                                                                        |                                                                                                  |      |            |                                                                                                    | 75 Kbps |  |  |  |  |  |  |  |

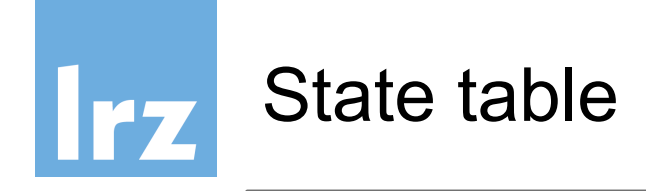

### Status aktiver Verbindungen

### Diagnostics → States

| Diagno    | Diagnostics / States / States |                                                             |                       |         |           |   |  |  |  |  |  |  |  |
|-----------|-------------------------------|-------------------------------------------------------------|-----------------------|---------|-----------|---|--|--|--|--|--|--|--|
| States    | ates Reset States             |                                                             |                       |         |           |   |  |  |  |  |  |  |  |
| State Fil | ter                           |                                                             |                       |         |           | • |  |  |  |  |  |  |  |
|           | Interface                     | all                                                         | •                     |         |           |   |  |  |  |  |  |  |  |
| Filt      | er expression                 | Simple filter such as 192.168, v6, icmp or ESTABLISHED      |                       |         |           |   |  |  |  |  |  |  |  |
|           |                               | T Filter                                                    |                       |         |           |   |  |  |  |  |  |  |  |
| States    |                               |                                                             |                       |         |           |   |  |  |  |  |  |  |  |
| Interface | Protocol                      |                                                             |                       |         |           |   |  |  |  |  |  |  |  |
|           |                               | Source -> Router -> Destination                             | State                 | Packets | Bytes     |   |  |  |  |  |  |  |  |
| LAN       | icmp                          | 10.156.200.252:12834 -> 10.156.200.1:12834                  | 0:0                   | 0 / 0   | 0 B / 0 B | Û |  |  |  |  |  |  |  |
| WAN       | tcp                           | 127.0.0.1:6556 (192.168.16.33:6556) <- 129.187.10.110:55003 | FIN_WAIT_2:FIN_WAIT_2 | 0 / 0   | 0 B / 0 B | Û |  |  |  |  |  |  |  |
| 100       | udp                           | ::1[60843] -> ::1[123]                                      | MULTIPLE:MULTIPLE     | 0 / 0   | 0 B / 0 B | Ŵ |  |  |  |  |  |  |  |
| 100       | udp                           | ::1[123] <- ::1[60843]                                      | MULTIPLE:MULTIPLE     | 0 / 0   | 0 B / 0 B | Ŵ |  |  |  |  |  |  |  |
| WAN       | ipv6-icmp                     | ff02::1:ff00:1 <- 2001:4ca0:0:e907::99                      | NO_TRAFFIC:NO_TRAFFIC | 0 / 0   | 0 B / 0 B | Ŵ |  |  |  |  |  |  |  |
|           |                               |                                                             |                       |         |           |   |  |  |  |  |  |  |  |

### Leibniz-Rechenzentrum

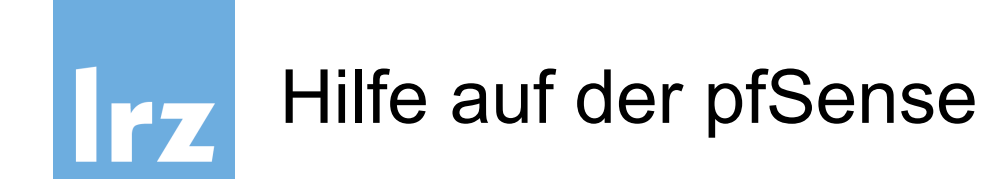

# Auf jeder Seite der pfSense gibt es eine dazugehörige dokumentierte **Hilfe**

| Status / Dashbo    | ard                                                                                         |             |        |                          |                                       | + 0          |
|--------------------|---------------------------------------------------------------------------------------------|-------------|--------|--------------------------|---------------------------------------|--------------|
| System Information | 08                                                                                          | Interfaces  | ;      |                          |                                       | ج ا          |
| Name               | cust-fw100-a.fw.lrz.de                                                                      | <b>WAN</b>  | 1      | autoselect               | 192.168.16.34<br>2001:4ca0:0:e907::99 | 11           |
| Version            | <b>2.3-RELEASE</b> (amd64)<br>built on Mon Apr 11 18:10:34 CDT 2016<br>FreeBSD 10.3-RELEASE | LAN         | ተ<br>ተ | autoselect<br>autoselect | 10.156.200.253<br>192.168.0.1         |              |
|                    | The system is on the latest version.                                                        | Traffic Gra | aphs   |                          |                                       | <i>⊱</i> ⊖ ⊗ |
| Platform           | pfSense                                                                                     | In 43 Kt    | ops    | 5/18/2016                | Switch to bytes/s<br>AutoScale (up)   | WAN          |
| СРИ Туре           | Intel(R) Xeon(R) CPU E5-2697 v3 @ 2.60GHz                                                   | Out 16 Kt   | ops    | 12.00.35                 | Graph shows last 1200 seconds         | 75 Vhna      |
| Uptime             | 5 Days 18 Hours 19 Minutes 28 Seconds                                                       |             |        |                          |                                       | 7.5 KUPS     |

Online: https://doc.pfsense.org/index.php/MainPage

Leibniz-Rechenzentrum

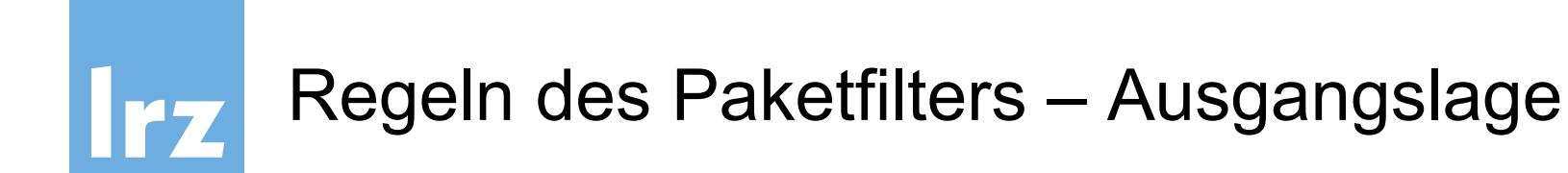

• Standardregelung:

Inside any any deny Outside any any deny

Diese Regeln werden implizit angewendet, falls keine expliziten Regeln definiert sind

## • Der gesamte Verkehr wird geblockt!

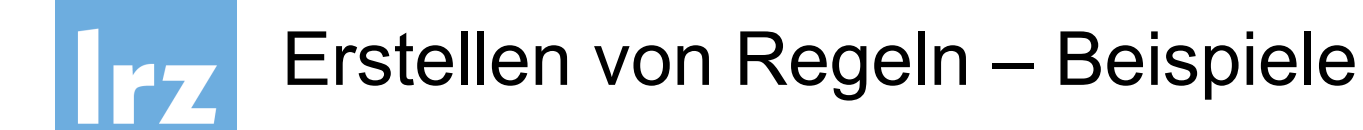

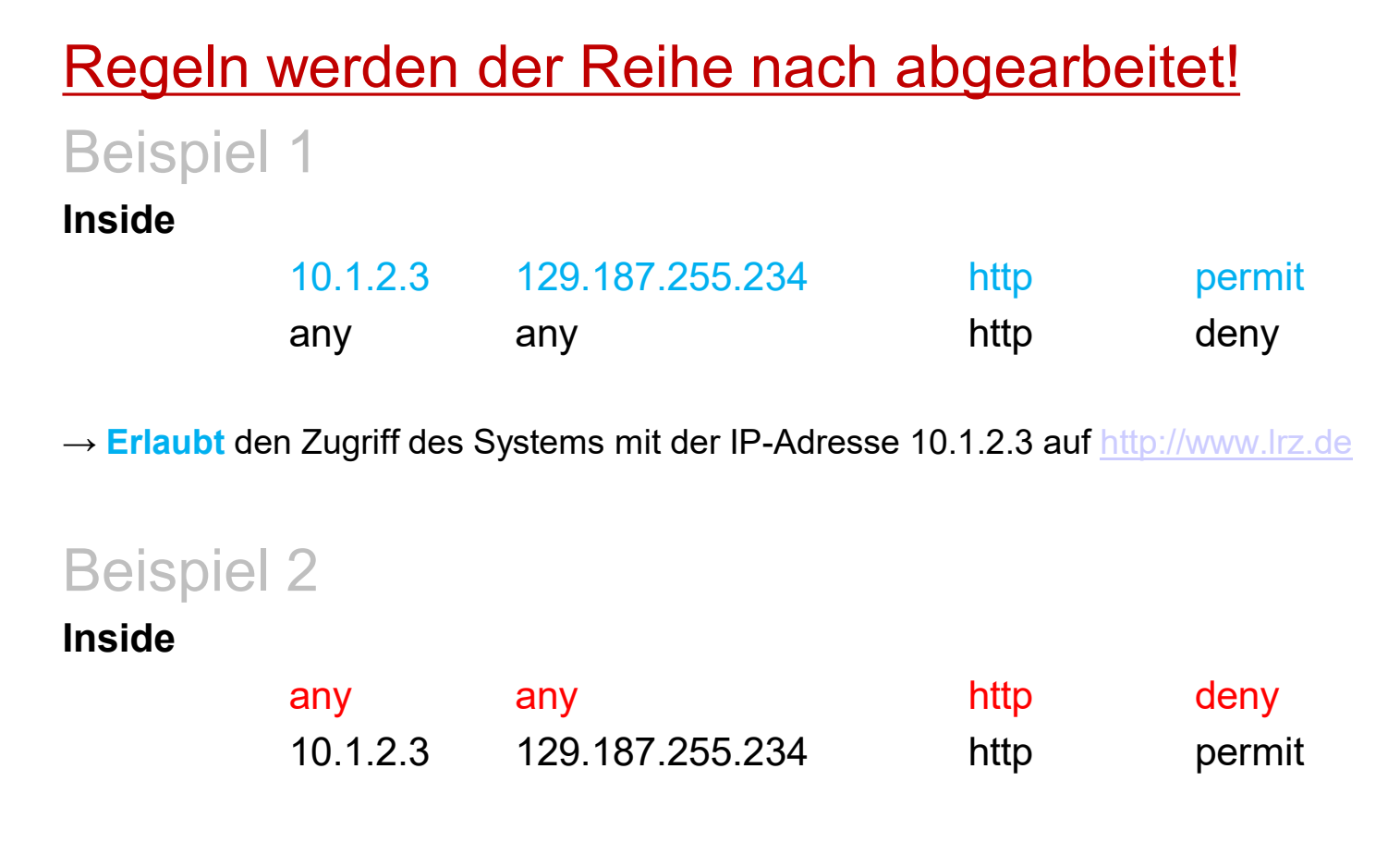

→ Verhindert den Zugriff auf http://www.lrz.de, da die oberste Regel zuerst angewandt wird

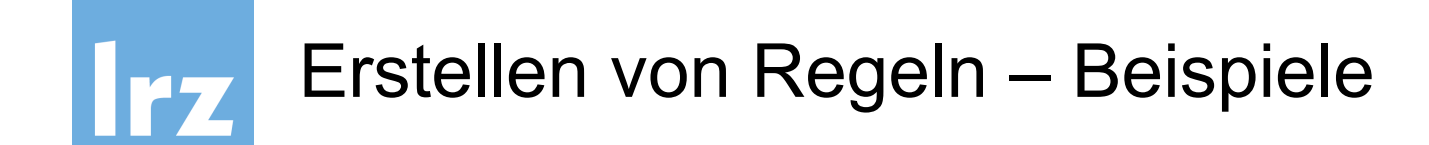

Stateful packet inspection:

- Antworten auf Anfragen aus dem Inside-Netz werden nicht geblockt
- Hingegen Anfragen, aus dem Outside-Netz in das Inside-Netz, ohne vorherige Anfrage, werden geblockt

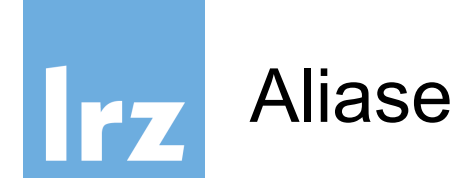

# Platzhalter ("sprechende Namen") und Gruppierung einzelner Hosts, Netze und Ports

## Firewall → Aliases

| tps://192.168.16.34/firewall_alia | ases.php            |                                      |                                        | C Q Such           | en            | ☆ 自 ♥   |
|-----------------------------------|---------------------|--------------------------------------|----------------------------------------|--------------------|---------------|---------|
| Sys                               | stem 👻 Interfaces 👻 | Firewall - Services -                | • VPN <del>•</del> Status <del>•</del> | Diagnostics 🗸      | Gold 🕶 Help 🕶 | Þ       |
| Firewall / Alias                  | ses / IP            | Aliases<br>NAT                       | 1                                      |                    |               | Ш       |
| IP Ports U                        | IRLs All            | Rules<br>Schedules<br>Traffic Shaper |                                        |                    |               |         |
| Firewall Aliases I                | IP                  | Virtual IPs                          |                                        |                    |               |         |
| Name                              | Values              |                                      |                                        |                    | Description   | Actions |
| LRZ_VPN_all                       | LRZ_VPN_all_LM      | U, LRZ_VPN_all_TUM, LRZ_V            | PN_all_FHM, LRZ_VPN_all_F              | HW, LRZ_VPN_all_EX | г             | e 🖉 🖄   |
| LRZ_VPN_all_EXT                   | LRZ_VPN_private     | _EXT, LRZ_VPN_public_EXT             |                                        |                    |               | e 🖉 🗇   |
| LRZ_VPN_all_FHM                   | LRZ_VPN_private     | _FHM, LRZ_VPN_public_FHM             | 1                                      |                    |               | e 🖉 🗇   |
|                                   |                     |                                      |                                        |                    |               |         |

#### Leibniz-Rechenzentrum

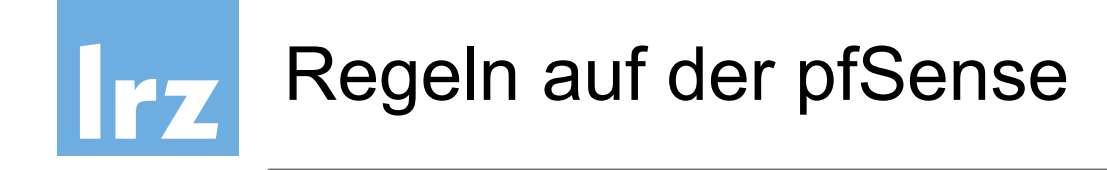

## Die Regeln können aufgerufen werden unter

### Firewall $\rightarrow$ Rules

| € 0 ₽ | https:// <b>192.168.16</b> | .34/firewall_rules | .php                 |                       |                                      |       |                     |                 |         | C Q Suchen                |                      | ☆ 自      |   | <b>+</b> - | <b>^</b> : | = |
|-------|----------------------------|--------------------|----------------------|-----------------------|--------------------------------------|-------|---------------------|-----------------|---------|---------------------------|----------------------|----------|---|------------|------------|---|
|       |                            | Syste              | em <del>-</del> Inte | erfaces <del>-</del>  | Firewall <del>-</del>                | Servi | ces <del>-</del> VP | N 🕶 Status 🕶    | Diagr   | nostics <del>-</del> Gold |                      |          | ٦ |            |            | ^ |
|       | Firewa                     | all / Rules        | s / WAN              |                       | Aliases<br>NAT                       |       |                     |                 |         |                           |                      |          | 9 |            |            |   |
|       | Floating                   | WAN                | LAN S                | SYNC I                | Rules<br>Schedules<br>Traffic Shaper |       |                     |                 |         |                           |                      |          |   |            |            |   |
|       | Rules (                    | Drag to Cha        | ange Order)          | )                     | Virtual IPs                          |       |                     |                 |         |                           |                      |          |   |            |            |   |
|       |                            | States             | Protocol             | Source                |                                      | Port  | Destination         | Port            | Gateway | Queue Schedule            | Description          | Actions  |   |            |            |   |
|       | ×                          | 0/35.42<br>MiB     | *                    | Reserved<br>Not assig | d<br>gned by IANA                    | *     | *                   | *               | *       | *                         | Block bogon networks | •        |   |            |            | E |
|       | Vordefinie                 | rte Regeln (LR     | Z)                   |                       |                                      |       |                     |                 |         |                           |                      | Ŵ        |   |            |            |   |
|       | •                          | 1/5.40 MiB         | IPv4 TCP             | LRZ_Adr               | nin_Zugang                           | *     | This Firewall       | Firewall_Zugang | *       | none                      |                      | ±∕⊂<br>∎ | 0 |            |            |   |

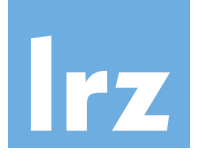

# Regeln auf der pfSense

| Rules (Drag to Change Order)       2       3       4       5         States       Protocol       Source       Port       Destination       Port       Gateway       Queue       Schedule       Description         X       0/35.42<br>MiB       *       Reserved<br>Not assigned by IANA       *       *       *       *       *       *       Block bogon         Vordefinierte Regeln (LRZ)       IPv4 TCP       LRZ_Admin_Zugang       *       This Firewall       Firewall_Zugang       *       none                                                                                                    | Floating   | WAN L             | .AN SYNC  | IPsec Open'                      | VPN  |               |                 |         |       |          |                      |           |
|----------------------------------------------------------------------------------------------------|------------|-------------------|-----------|----------------------------------|------|---------------|-----------------|---------|-------|----------|----------------------|-----------|
| States       Protocol       Source       Port       Destination       Port       Gateway       Queue       Schedule       Description         *       0/35.42<br>MiB       *       *       Reserved<br>Not assigned by IANA       *       *       *       *       *       *       Block bogon       *         Vordefineter       Vordefineter       Image: State term (LRZ)       Image: State term (LRZ)       *       This Firewall       Firewall_Zugang       *       none       *       *       *       *       *       *       *       *       *       *       *       *       *       *       *       *       *       *       *       *       *       *       *       *       *       *       *       *       *       *       *       *       *       *       *       *       *       *       *       *       *       *       *       *       *       *       *       *       *       *       *       *       *       *       *       *       *       *       *       *       *       *       *       *       *       *       *       *       *       *       *       *       * | Rules (    | Drag to Chang     | 🛃 Order)  | 2                                | 3    | 4             | 5               |         |       |          |                      |           |
| ★       0/35.42<br>MiB       ★       Reserved<br>Not assigned by IANA       ★       ★       ★       ★       Block bogon         Vordefinierte Regeln (LRZ)       Vordefinierte Regeln (LRZ)       None                                                                                                    |            | States Pro        | otocol So | ource                            | Port | Destination   | Port            | Gateway | Queue | Schedule | Description          | Actions   |
| Vordefinierte Regeln (LRZ)         Image: Marce 1/5.40 MiB       IPv4 TCP         LRZ_Admin_Zugang       *         This Firewall_Zugang       *         none                                                                                                    | ×          | 0/35.42 *<br>MiB  | R         | Reserved<br>lot assigned by IANA | *    | *             | *               | *       | *     |          | Block bogon networks | 0         |
| I/5.40 MiB IPv4 TCP LRZ_Admin_Zugang ★ This Firewall_Zugang ★ none                                                                                                    | Vordefinie | erte Regeln (LRZ) |           |                                  |      |               |                 |         |       |          |                      | Ŵ         |
|                                                                                                    |            | 1/5.40 MiB IP     | V4 TCP LI | RZ_Admin_Zugang                  | *    | This Firewall | Firewall_Zugang | *       | none  |          |                      | ±≉©0<br>∎ |
| Image: MiB ■ 0/11.44 IPv6 TCP LRZ_Admin_Zugang * This Firewall Firewall_Zugang * none                                                                                                    |            | 0/11.44 IP<br>MiB | V6 TCP LI | RZ_Admin_Zugang                  | *    | This Firewall | Firewall_Zugang | *       | none  |          |                      | ≟∥⊡⊘<br>∎ |

- 1. Relevantes Protokoll
- 2. Quell-IP-Adresse
- 3. Quell-Port
- 4. Ziel-IP-Adresse
- 5. Ziel-Port

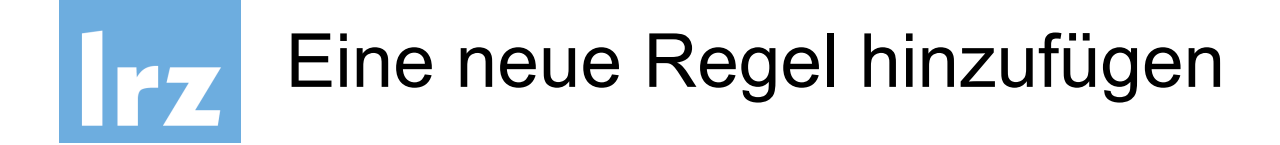

# Am unteren Ende der Liste befindet sich ein Button zum Hinzufügen einer Regel an den ersten Listenplatz.

|   | <ul> <li>Image: A start of the start of the start of</li></ul> | 0/0 B   | IPv4*                | LRZ_Mitarbeiter              | *       | LAN net          | *               | *               | none                      | OpenVPN Test1 wizard  | ≟∥⊡⊘<br>≣   |  |
|---|----------------------------------------------------------------------------------------------------|---------|----------------------|------------------------------|---------|------------------|-----------------|-----------------|---------------------------|-----------------------|-------------|--|
|   | ~                                                                                                    | 0/0 B   | IPv4 UDP             | LRZ_Mitarbeiter              | *       | WAN<br>address   | 1197            | *               | none                      | OpenVPN Test1 wizard  | ≟∥⊡⊘<br>∎   |  |
|   | <ul> <li>Image: A start of the start of the start of</li></ul> | 0/336 B | IPv4 ICMP<br>echoreq | *                            | *       | *                | ×               | *               | none                      |                       | ≟ℐ⊡⊘<br>₫   |  |
|   |                                                                                                    |         |                      |                              |         |                  | C               | =>              | Add                       | 🕽 Add 🛅 Delete 🖺 Save | + Separator |  |
| 0 |                                                                                                    |         |                      |                              |         |                  |                 |                 |                           |                       |             |  |
|   |                                                                                                    |         |                      | <b>pfSense</b> is © 2004 - : | 2016 by | / Electric Sheep | Fencing LLC. Al | l Rights Reserv | ed. [ <b>view license</b> | ]                     |             |  |

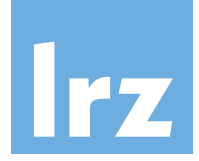

# Eine neue Regel hinzufügen – Schritt 1

| Firewall / Rules / | Edit 🗄 🔁 🖗                                                                                                    |
|--------------------|----------------------------------------------------------------------------------------------------|
| Edit Firewall Rule |                                                                                                    |
| Action             | Pass         Choose what to do with packets that match the criteria specified below.         Hint: the difference between block and reject is that with reject, a packet (TCP RST or ICMP port unreachable for UDP) is returned to the sender, whereas with block the packet is dropped silently. In either case, the original packet is discarded. |
| Disabled           | Disable this rule Set this option to disable this rule without removing it from the list.                                                                                                    |
| Interface          | WAN Choose the interface from which packets must come to match this rule.                                                                                                    |
| Address Family     | IPv4     IPv4       Select the Internet Protocol version this rule applies to                                                                                                    |
| Protocol           | TCP Choose which IP protocol this rule should match.                                                                                                    |

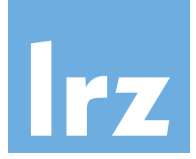

# Eine neue Regel hinzufügen – Schritt 2

| Source                 |                                                                                                   |                                                                       |                                             |                   |                                    |                             |
|------------------------|---------------------------------------------------------------------------------------------------|-----------------------------------------------------------------------|---------------------------------------------|-------------------|------------------------------------|-----------------------------|
| Source                 | Invert match.                                                                                     | Single host or alias                                                  |                                             | •                 | 1.2.3.4                            | /                           |
| Display Advanced       | 🔅 Display Advanced                                                                                |                                                                       |                                             |                   |                                    |                             |
| Destination            |                                                                                                   |                                                                       |                                             |                   |                                    |                             |
| Destination            | Invert match.                                                                                     | any                                                                   |                                             | •                 | Destination Address                | /                           |
| Destination port range | VNC (5900)<br>From<br>Specify the destination port or                                             | Custom<br>port range for this rule. The "To                           | VNC (5900)<br>To<br>" field may be left emp | •<br>ty if only f | Custom<br>filtering a single port. |                             |
| Extra Options          |                                                                                                   |                                                                       |                                             |                   |                                    |                             |
| Log                    | Log packets that are handl<br>Hint: the firewall has limited log<br>Status: System Logs: Settings | <b>ed by this rule</b><br>cal log space. Don't turn on logg<br>page). | ging for everything. If c                   | doing a lo        | t of logging, consider using a re  | mote syslog server (see the |
| Description            | A description may be entered h                                                                    | nere for administrative referenc                                      | e.                                          |                   |                                    |                             |
| Advanced Options       | Cisplay Advanced                                                                                  |                                                                       |                                             |                   |                                    |                             |
|                        | 🕒 Save                                                                                            |                                                                       |                                             |                   |                                    |                             |

# Eine neue Regel hinzufügen – Optionaler Source-Port

| Source           |                  |                      |   |         |     |
|------------------|------------------|----------------------|---|---------|-----|
| Source           | Invert match.    | Single host or alias | • | 1.2.3.4 | 1 - |
| Display Advanced | Cisplay Advanced |                      |   |         |     |

| Source            |                                                                            |                                                                        |                                     |         |                                                          |
|-------------------|----------------------------------------------------------------------------|------------------------------------------------------------------------|-------------------------------------|---------|----------------------------------------------------------|
| Source            | Invert match.                                                              | Single host or alias                                                   |                                     | •       | 1.2.3.4 / 💌                                              |
| Display Advanced  | 🔅 Hide Advanced                                                            |                                                                        |                                     |         |                                                          |
| Source port range | (other) 💌                                                                  |                                                                        | (other)                             | •       |                                                          |
| Λ                 | From                                                                       | Custom                                                                 | То                                  |         | Custom                                                   |
| <b>U</b>          | Specify the source port or por<br><b>any</b> ). The "To" field may be left | t range for this rule. This is usu<br>empty if only filtering a single | ually random and almost ne<br>port. | ever eq | ual to the destination port range (and should usually be |

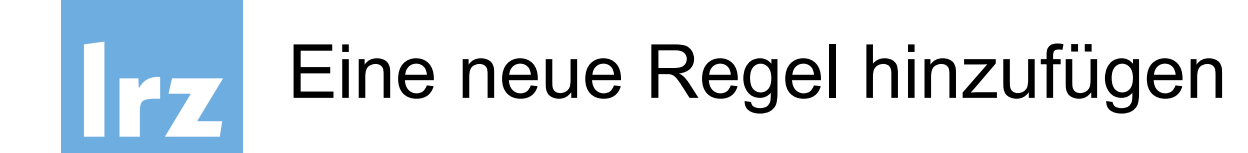

## Neue Regel wird an oberster Stelle angefügt

| F        | rewa              | all / Rule                       | s/WAN                                   |                                  |      |             |            |         |       |          | 4                    | E 🔟 🗏 😧      |
|----------|-------------------|----------------------------------|-----------------------------------------|----------------------------------|------|-------------|------------|---------|-------|----------|----------------------|--------------|
| Tŀ<br>Tŀ | e firew<br>e chan | all rule config<br>ges must be a | uration has been<br>applied for them to | changed.<br>o take effect.       |      |             |            |         |       |          | <b>√</b> A           | pply Changes |
| F        | oating            | WAN                              | LAN SY                                  | 'NC IPsec Oper                   | VPN  |             |            |         |       |          |                      |              |
| R        | ules (            | Drag to Ch                       | ange Order)                             |                                  |      |             |            |         |       |          |                      |              |
|          |                   | States                           | Protocol                                | Source                           | Port | Destination | Port       | Gateway | Queue | Schedule | Description          | Actions      |
|          | ×                 | 0/35.71<br>MiB                   | *                                       | Reserved<br>Not assigned by IANA | *    | *           | *          | *       | *     |          | Block bogon networks | 0            |
|          | <b>~</b>          | 0/0 B                            | IPv4 TCP                                | 1.2.3.4                          | *    | *           | 5900 (VNC) | *       | none  |          |                      | ±∕©0<br>≣    |

## Am unteren Ende der Liste ist eine weitere Schaltfläche zum Hinzufügen einer Regel am **unteren** Ende der Liste!

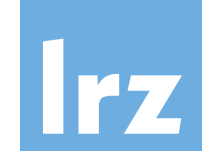

# Auswahl und Bearbeitung mehrerer Einträge

| Bei | nutzeri | reglen (Outsid | e)                   |                 |   |                |                                 |   |         |                                    | Û           |
|-----|---------|----------------|----------------------|-----------------|---|----------------|---------------------------------|---|---------|------------------------------------|-------------|
|     | *       | 0/0 B          | IPv4 *               | WAN address     | * | 10.156.7.50    | *                               | * | none    |                                    | ±∕©0<br>∎   |
|     | *       | 0/0 B          | IPv4 UDP             | *               | * | WAN<br>address | 119 <mark>4</mark><br>(OpenVPN) | * | none    | OpenVPN Tes                        | > ±∕©0<br>∎ |
|     | >       | 0/0 B          | IPv4 *               | 129.187.15.14   | × | Felix_Farm     | *                               | * | none    | TEST: Policy based routing (Claus) | ±∕©<br>⊻∎   |
| •   | *       | 0/0 B          | IPv4*                | LRZ_Mitarbeiter | * | LAN net        | *                               | * | none    | OpenVPN Test1 wizard               | ±100<br>∎   |
|     | *       | 0/0 B          | IPv4 UDP             | LRZ_Mitarbeiter | * | WAN<br>address | 1197                            | * | none    | OpenVPN Test1 wizard               | ±100<br>∎   |
|     | *       | 0/336 B        | IPv4 ICMP<br>echoreq | *               | * | *              | *                               | * | none    |                                    | ±₽©0<br>∎   |
| i i | 1       |                |                      |                 |   |                |                                 |   | 🕻 bbA 🕇 | . Add 前 Delete 🖺 Save              | + Separator |

- 1. Kontrollkästchen zur Mehrfachauswahl von Einträgen
- 2. Löschen ausgewählter Einträge (Löschen-Schaltfläche)
- 3. Verschieben ausgewählter Einträge vor Benutzerregel 2 (Anker-Symbol)

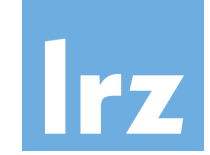

# Auswahl und Bearbeitung mehrerer Einträge

|    |          | States         | Protocol | Source                              | Port | Destination | Port   | Gateway  | Queue | Schedule | Description          | Actions   |
|----|----------|----------------|----------|-------------------------------------|------|-------------|--------|----------|-------|----------|----------------------|-----------|
|    | ×        | 0/5.76 MiB     | *        | Reserved<br>Not assigned by<br>IANA | *    | *           | *      | *        | *     |          | Block bogon networks | 0         |
| Vo | rdefinie | rte Regeln (LR | Z)       |                                     |      |             |        |          |       |          |                      | ۵.        |
|    | <b>*</b> | 6/19.01<br>MiB | IPv4 TCP | LRZ Admin Zugang                    | *    | This        | ¥ 🔊    | <u>م</u> | 2     |          |                      | ±∕©0<br>∎ |
|    | <b>*</b> | 0/0 B          | ІРv6 ТСР | LRZ Admin Zugang                    | *    | This        | in a s |          |       |          |                      | 1 - O     |
|    | <b>*</b> | 1/189 KiB      | IPv4 TCP | LRZ Check MK                        | *    | This        |        |          |       |          |                      | ≟∥⊡⊘<br>∎ |

- **Anker**: Ausgewählte Einträge vor diese Zeile einfügen (vgl. Vorgängerfolie)
- **Stift**: Editieren einer Regel
- **Doppelblatt:** Erstellen einer neuen Regel auf Basis der ausgewählten Regel
- **Durchgestrichener Kreis:** Deaktivieren einer Regel
- **Papierkorb:** Löschen einer Regel

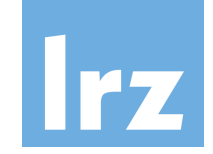

# Aktivierung und Deaktivierung einzelner Regeln

|   |        | States         | Protocol      | Source                           | Port | Destination | Port            | Gateway | Queue | Schedule | Description                     | Actions    |
|---|--------|----------------|---------------|----------------------------------|------|-------------|-----------------|---------|-------|----------|---------------------------------|------------|
|   | ×      | 0/72 B         | *             | Reserved<br>Not assigned by IANA | *    | *           | *               | *       | *     |          | Block bogon networks            | •          |
| V | ordefi | nierte Regeln  |               |                                  |      |             |                 |         |       |          |                                 | Û          |
|   | ] 🗸    | 7/16.31<br>MiB | IPv4+6<br>TCP | LRZ_Admin_Zugang                 | *    | OUTSIDE net | Firewall_Zugang | *       | none  |          | Administrativer Zugang LRZ      | ≟∥⊡<br>⊘∎  |
| E | . ~    |                | 74+6<br>TCP   | User_Admin_Access                | *    | OUTSIDE net | Firewall_Zugang | *       | none  |          | Administrativer Zugang Boustzer | ±.∕⊂<br>0∎ |
|   |        | 0/26 KiB       | IPv4+6<br>UDP | LRZ_SNMP_SYSTEME                 | *    | OUTSIDE net | 161 (SNMP)      | *       | none  |          | SNMP                            | ≟∥⊡<br>⊘∎  |

|    |       | States         | Protocol      | Source                           | Port | Destination | Port            | Gateway | Queue | Schedule | Description                     | Actions   |
|----|-------|----------------|---------------|----------------------------------|------|-------------|-----------------|---------|-------|----------|---------------------------------|-----------|
|    | ×     | 0/72 B         | *             | Reserved<br>Not assigned by IANA | *    | *           | *               | *       | *     |          | Block bogon networks            | •         |
| Vo | rdefi | nierte Regeln  |               |                                  |      |             |                 |         |       |          |                                 | <u>ش</u>  |
|    | ~     | 2/16.37<br>MiB | IPv4+6<br>TCP | LRZ_Admin_Zugang                 | *    | OUTSIDE net | Firewall_Zugang | *       | none  |          | Administrativer Zugang LRZ      | ≟∥⊡<br>⊘∎ |
|    | ~     | 1/24 KiB       | IPv4+6<br>TCP | User_Admin_Access                | *    | OUTSIDE net | Firewall_Zugang | *       | none  |          | Administrativer Zugang Benutzer | ≟∥⊂<br>⊻∎ |
|    | ~     | 0/26 KiB       | IPv4+6<br>UDP | LRZ_SNMP_SYSTEME                 | *    | OUTSIDE net | 161 (SNMP)      | *       | none  |          | SNMP                            | ±≁©<br>⊘∎ |

• Aktivierung von Regeln funktioniert analog.

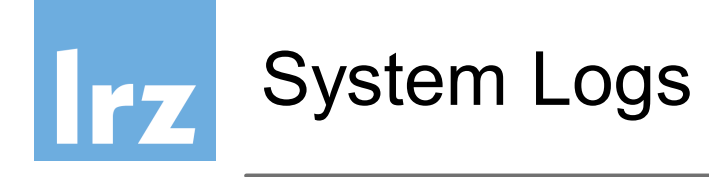

| s://192.168.16.34  |                                                          |       | (                | C Q Suchen  |                                                 | ★ 🗈 🛡    |
|--------------------|----------------------------------------------------------|-------|------------------|-------------|-------------------------------------------------|----------|
| Sense Syste        | em 👻 Interfaces 👻 Firewall 👻 Services 👻                  | VPN 🕶 | Status 🗸 🛛 Diagn | ostics - Go | old - Help -                                    | ¢        |
|                    |                                                          | _     | Captive Portal   |             |                                                 |          |
| Status / Dashb     | oard                                                     |       | CARP (failover)  |             |                                                 | + 0      |
|                    |                                                          | _     | Dashboard        |             |                                                 |          |
| System Informatio  | in 🗢 😒                                                   |       | DHCP Leases      |             |                                                 | 08       |
| Name               | cust-fw100-a.fw.lrz.de                                   | đ     | DHCPv6 Leases    | autoselect  | 192.168.16.34                                   |          |
| Version            | 2.3.1-RELEASE (amd64)                                    |       | Filter Reload    |             | 2001:4ca0:0:e907::99                            |          |
|                    | built on Tue May 17 18:46:53 CDT 2016                    | a d   | Gateways         | autoselect  | 10.156.200.253                                  |          |
|                    | FreebSD 10.3-RELEASE-p3                                  | a a   | Interfaces       | autoselect  | 192.168.0.1                                     |          |
|                    | The system is on the latest version.                     |       | IPsec            |             |                                                 | ۵        |
| Platform           | pfSense                                                  | I     | Load Balancer    | 5/20/2016   | Switch to bytes/s                               | WAN      |
| CPU Type           | Intel(R) Xeon(R) CPU E5-2697 v3 @ 2.60GHz                | C     | Monitoring       | 16:27:31    | AutoScale (up)<br>Graph shows last 1200 seconds |          |
| Untime             | 00 Hour 22 Minutes 26 Seconds                            |       | NTP              |             |                                                 | 150 Kbps |
| optime             |                                                          |       | OpenVPN          |             |                                                 |          |
| Current date/time  | Fri May 20 16:27:30 CEST 2016                            |       | Package Logs     |             |                                                 | 100 Kbps |
| DNS server(s)      | • 10.156.33.53                                           |       | Queues           |             |                                                 |          |
|                    | <ul> <li>129.187.5.1</li> <li>2001:4ca0::53:1</li> </ul> |       | Services         |             |                                                 | EQ I/har |
|                    | • 2001:4ca0::53:2                                        |       | System Logs 🧹    |             |                                                 | OU KOPS  |
| Last config change | Fri May 20 16:05:29 CEST 2016                            | L     | Traffic Graph    |             |                                                 |          |
| State table size   | 0% (179/201000) Show states                              |       | UPnP & NAT-PMP   | 5/20/2016   | Switch to bytes/s                               | LAN      |
| MBUF Usage         |                                                          |       | Out 1 Kbps       | 10:27:33    | Graph shows last 1200 seconds                   |          |
|                    | 4% (1016/26584)                                          |       |                  |             |                                                 | 75 Kbps  |

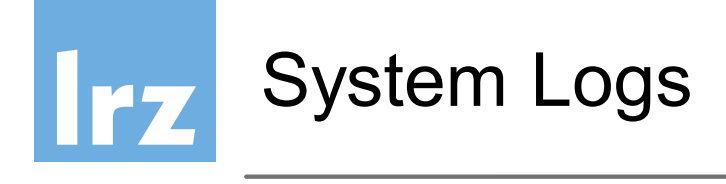

| 1 https://192.168.16.34/status_logs.php                                                           | C Q Suchen 🔂 自 💟 🖡                                                                         |
|---------------------------------------------------------------------------------------------------|--------------------------------------------------------------------------------------------|
| Sense System - Interfaces - Firewall - Services - VPN -                                           | 🕶 Status 🕶 Diagnostics 🕶 Gold 🕶 Help 🕶 🕞                                                   |
| Status / System Logs / System / General                                                           | ₹ ⊁ 0                                                                                      |
| System Firewall DHCP Captive Portal Auth IPsec PPP VI<br>General rs Routing DNS Resolver Wireless | PN Load Balancer OpenVPN NTP Settings                                                      |
| Last 50 Gen Log Entries. (Maximum 50)<br>Time Process PID Message                                 |                                                                                            |
| May 20 16:26:29 php-fpm 51183 /index.php: Successful login for user                               | from: 129.187.49.199                                                                       |
| May 20 16:26:24 php-fpm 28716 /index.php: webConfigurator authentication                          | tion error for from 129.187.49.199                                                         |
| May 20 16:26:24 php-fpm 28716 /index.php: ERROR! Could not login to s                             | server LRZ-SIM-Prod as user lu43zuz: Invalid credentials                                   |
| May 20 16:25:28 php-fpm 9046 /index.php: Successful login for user                                | from: 10.156.84.74                                                                         |
| May 20 16:13:51 php-fpm 9046 /index.php: User logged out for user                                 | from: 129.187.49.199                                                                       |
| May 20 16:08:58 php-fpm 75495 /system_hasync.php: Configuring CARP                                | ' settings finalize                                                                        |
| May 20 16:08:58 php-fpm 75495 /system_hasync.php: pfsync done in 30                               | seconds.                                                                                   |
| May 20 16:08:28 php-fpm 75495 /system_hasync.php: waiting for pfsync                              |                                                                                            |
| May 20 16:06:01 php-fpm 269 /index.php: Successful login for user                                 | from: 129.187.49.199                                                                       |
| May 20 16:05:30 php-fpm 269 /rc.filter_synchronize: New alert found: A .host_firmware_version).   | In authentication failure occurred while trying to access https://192.168.0.2:443 (pfsense |

# lrz

## Diagnosetools auf der pfSense

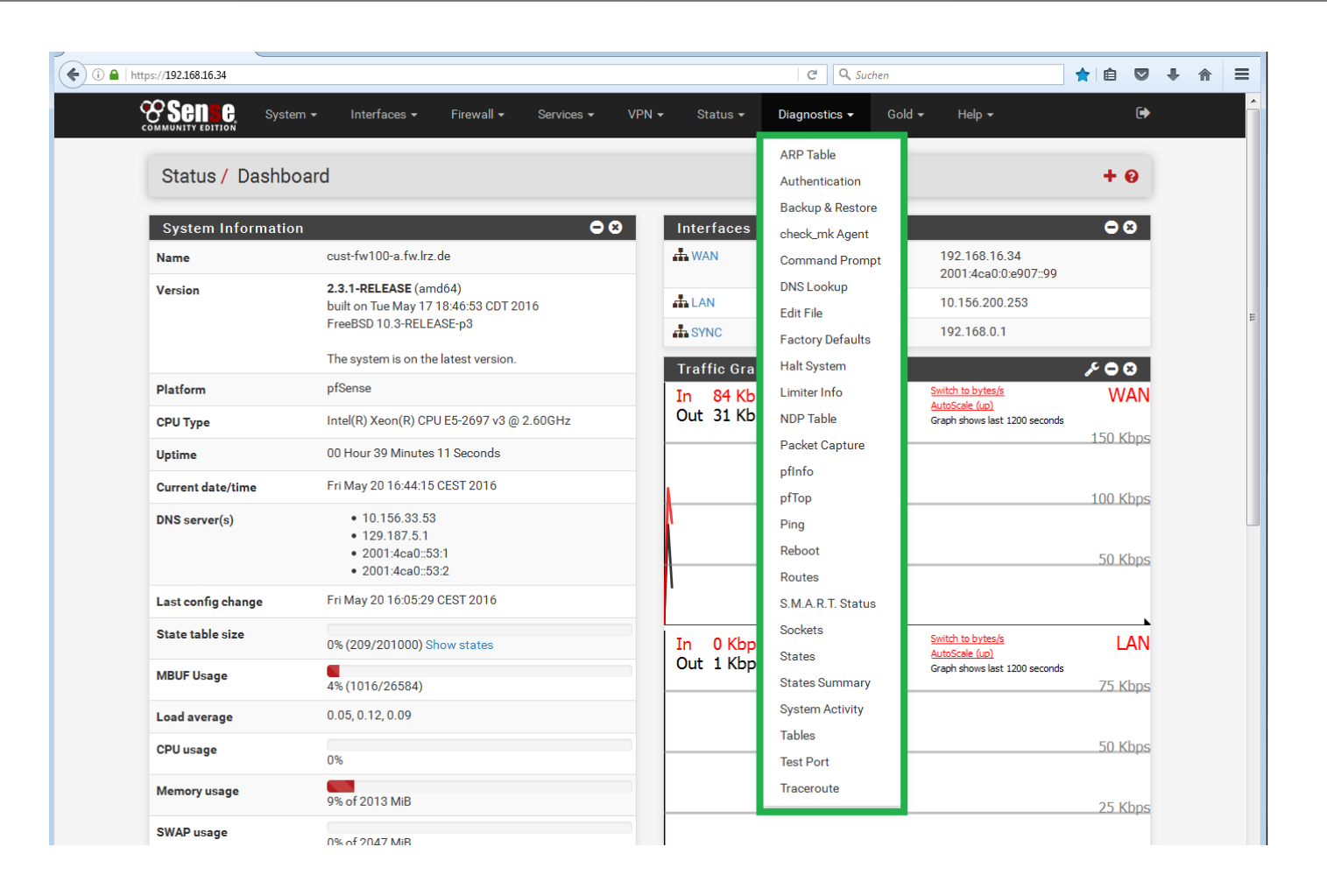

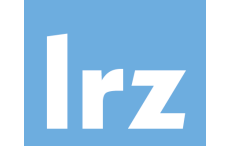

## Diagnosetools auf der pfSense

#### Diagnostics / ARP Table

| ARP Table |                |                   |                         |
|-----------|----------------|-------------------|-------------------------|
| Interface | IP address     | MAC address       | Hostname                |
| WAN       | 192.168.16.36  | 84:78:ac:1b:04:c2 | vl-2310.cvr1-1wr.lrz.de |
| WAN       | 192.168.16.37  | 84:78:ac:1b:05:c2 | vl-2310.cvr1-2wr.lrz.de |
| SYNC      | 192.168.0.1    | 00:50:56:9e:7e:5e |                         |
| SYNC      | 192.168.0.2    | 00:50:56:9e:ab:12 |                         |
| LAN       | 10.156.200.253 | 00:50:56:9e:34:9d |                         |
| LAN       | 10.156.200.3   | 00:50:56:8f:10:2e |                         |
| WAN       | 192.168.16.34  | 00:50:56:9e:d8:5f |                         |
| WAN       | 192.168.16.38  | 00:00:0c:9f:f0:01 |                         |
| 0         |                |                   |                         |

Local IPv6 peers use NDP instead of ARP.

#### Diagnostics / NDP Table

0

0

| NDP Table                     |                   |                         |           |
|-------------------------------|-------------------|-------------------------|-----------|
| IPv6 address                  | MAC address       | Hostname                | Interface |
| 2001:4ca0:0:e907::1:1         | 84:78:ac:1b:04:c2 | vl-2310.cvr1-1wr.lrz.de | WAN       |
| 2001:4ca0:0:e907::1:2         | 84:78:ac:1b:05:c2 | vl-2310.cvr1-2wr.lrz.de | WAN       |
| fe80::250:56ff:fe9e:7e5e%vmx2 | 00:50:56:9e:7e:5e |                         | SYNC      |
| fe80::250:56ff:fe9e:349d%vmx1 | 00:50:56:9e:34:9d |                         | LAN       |
| 2001:4ca0:0:e907::1           | 00:05:73:a0:00:01 |                         | WAN       |
| 2001:4ca0:0:e907::100         | 00:50:56:9e:d8:5f |                         | WAN       |
| fe80::8678:acff:fe1b:5c2%vmx0 | 84:78:ac:1b:05:c2 |                         | WAN       |
| fe80::8678:acff:fe1b:4c2%vmx0 | 84:78:ac:1b:04:c2 |                         | WAN       |
| fe80::250:56ff:fe9e:d85f%vmx0 | 00:50:56:9e:d8:5f |                         | WAN       |
| 2001:4ca0:0:e907::99          | 00:50:56:9e:d8:5f |                         | WAN       |

#### Leibniz-Rechenzentrum

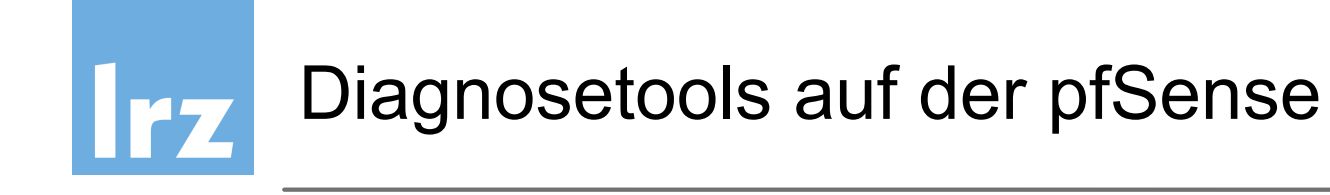

| g                 |                                     |  |
|-------------------|-------------------------------------|--|
| Hostname          | Hostname to ping                    |  |
| IP Protocol       | IPv4                                |  |
| Source address    | Automatically selected (default)    |  |
|                   | Select source address for the ping. |  |
| Maximum number of | 3                                   |  |
| pings             | Select the maximum number of pings. |  |

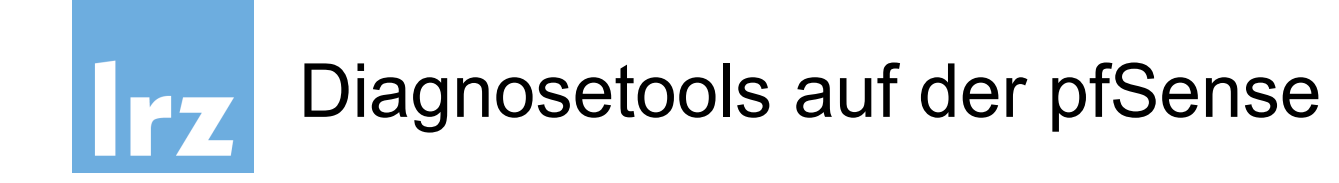

| Diagnostics / DNS Lookup |                      | 0 |
|--------------------------|----------------------|---|
| DNS Lookup               |                      |   |
| Hostname                 | Hostname to look up. |   |
|                          | Q Lookup             |   |

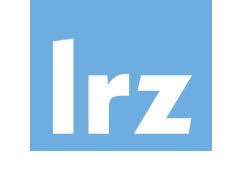

# Diagnosetools auf der pfSense

| Diagnostics / Packet Capture |                                                                                                    |  |
|------------------------------|----------------------------------------------------------------------------------------------------|--|
| Packet Capture Options       |                                                                                                    |  |
| Interface                    | WAN                                                                                                    |  |
|                              | Select the interface on which to capture traffic.                                                                                                    |  |
| Promiscuous                  | Enable promiscuous mode                                                                                                    |  |
|                              | The packet capture will be performed using promiscuous mode.                                                                                                    |  |
|                              | Note: Some network adapters do not support or work well in promiscuous mode.<br>More: Packet capture                                                                                                |  |
|                              |                                                                                                    |  |
| Address Family               | Any                                                                                                    |  |
|                              | Select the type of traffic to be captured.                                                                                                    |  |
| Protocol                     | Any                                                                                                    |  |
|                              | Select the protocol to capture, or "Any".                                                                                                    |  |
| Host Address                 |                                                                                                    |  |
|                              | This value is either the Source or Destination IP address or subnet in CIDR notation. The packet capture will look for this address in either field.                                                |  |
|                              | Matching can be negated by preceding the value with "!". Multiple IP addresses or CIDR subnets may be specified. Comma (";") separated values                                                       |  |
|                              | perform a boolean "ANU". Separating with a pipe (") performs a boolean "UK".<br>If this field is left blank, all packets on the specified interface will be captured.                               |  |
| P                            |                                                                                                    |  |
| Ροπ                          | The and any he sides also any and asignificant and The angles and any will lack for ship and in sides field. I now black if we filewise her and                                                     |  |
|                              | The port can be either the source or destination port. The packet capture will look for this port in either neid. Leave brank it not intering by port.                                              |  |
| Packet Length                | 0                                                                                                    |  |
|                              | The Packet length is the number of bytes of each packet that will be captured. Default value is 0, which will capture the entire frame regardless of its                                            |  |
|                              | SIZE.                                                                                                    |  |
| Count                        | 100                                                                                                    |  |
|                              | This is the number of packets the packet capture will grab. Default value is 100.                                                                                                    |  |
|                              |                                                                                                    |  |
| Level of detail              | Normal                                                                                                    |  |
|                              | This is the level of detail that will be displayed after hitting "Stop" when the packets have been captured.<br>This option does not affect the level of detail when downloading the packet capture |  |
|                              |                                                                                                    |  |
| Reverse DNS Lookup           | Do reverse DNS lookup                                                                                                    |  |
|                              | The packet capture will perform a reverse DNS lookup associated with all IP addresses.<br>This option can cause delays for large packet captures.                                                   |  |
|                              |                                                                                                    |  |
|                              | Start                                                                                                    |  |

#### Leibniz-Rechenzentrum

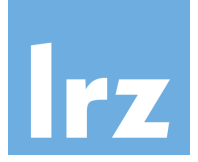

## Diagnosetools auf der pfSense

🕑 Start 📄 View Capture 📩 Download Capture

#### **Packets Captured**

18:27:53.412097 IP 192.168.16.34.443 > 10.156.84.74.50404: tcp 1380 18:27:53.412107 IP 192.168.16.34.443 > 10.156.84.74.50404: tcp 1380 18:27:53.412117 IP 192.168.16.34.443 > 10.156.84.74.50404: tcp 1380 18:27:53.412125 IP 192.168.16.34.443 > 10.156.84.74.50404: tcp 1380 18:27:53.412434 IP 10.156.84.74.50404 > 192.168.16.34.443: tcp 0 18:27:53.412488 IP 10.156.84.74.50404 > 192.168.16.34.443: tcp 0 18:27:53.776860 IP 192.168.16.36.1985 > 224.0.0.102.1985: UDP, length 72 18:27:53.815240 IP 192.168.16.34 > 224.0.0.18: VRRPv2, Advertisement, vrid 1, prio 0, authtype none, intvl 1s, length 36 18:27:53.815300 IP6 fe80::250:56ff:fe9e:d85f > ff02::12: ip-proto-112 36 18:27:54.267034 IP6 fe80::8678:acff:fe1b:5c2.2029 > ff02::66.2029: UDP, length 72 18:27:54.825253 IP6 fe80::250:56ff:fe9e:d85f > ff02::12: ip-proto-112 36 18:27:54.825311 IP 192.168.16.34 > 224.0.0.18: VRRPv2, Advertisement, vrid 1, prio 0, authtype none, intvl 1s, length 36 18:27:55.597611 IP 192.168.16.37.1985 > 224.0.0.102.1985: UDP, length 72 18:27:55.835271 IP 192.168.16.34 > 224.0.0.18: VRRPv2, Advertisement, vrid 1, prio 0, authtype none, intvl 1s, length 36 18:27:55.835360 IP6 fe80::250:56ff:fe9e:d85f > ff02::12: ip-proto-112 36 18:27:55.939052 IP6 fe80::8678:acff:fe1b:4c2.2029 > ff02::66.2029: UDP, length 72 18:27:56.587655 IP 192.168.16.36.1985 > 224.0.0.102.1985: UDP, length 72 18:27:56.845243 IP6 fe80::250:56ff:fe9e:d85f > ff02::12: ip-proto-112 36 18:27:56.845290 IP 192.168.16.34 > 224.0.0.18: VRRPv2, Advertisement, vrid 1, prio 0, authtype none, intvl 1s, length 36 18:27:56.956982 IP6 fe80::8678:acff:fe1b:5c2.2029 > ff02::66.2029: UDP, length 72 18:27:57.855239 IP 192.168.16.34 > 224.0.0.18: VRRPv2, Advertisement, vrid 1, prio 0, authtype none, intyl 1s, length 36

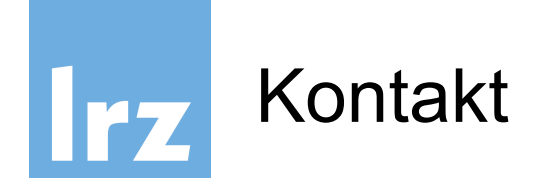

Allgemeiner Kontakt und Support:

## LRZ Servicedesk / IT-Sicherheit / Firewalls

https://servicedesk.lrz.de/ql/create/40

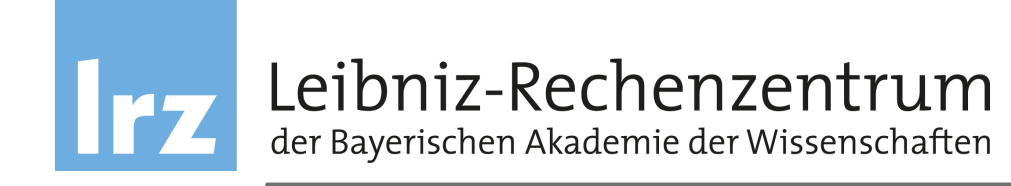

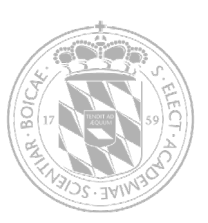

# Anhang Features pfSense

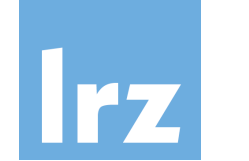

## Firewall

- Filtern auf Basis von Quell- und Ziel-IP sowie –Port
- Regelbasiert
- Optionales Logging der Regelanwendung
- Gruppierung und Benennung von IPs, Netzwerken und Ports
- Layer 2 Firewall

und weitere...

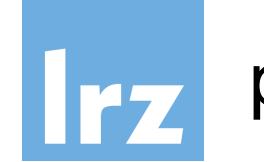

## State Table

- Hält Informationen über offene Netzwerkverbindungen
- Größe der Tabelle anpassbar
- Regelbasiert
- → Begrenzung der Anzahl an Verbindungen, Verbindungen pro Sekunde,…

und weitere...

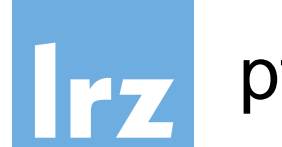

Network Address Translation (NAT)

**High Availability** 

- CARP
- pfsynch
- Synchronisation der Konfiguration
- Konfiguration mehrerer Firewalls als "Failover" Gruppe

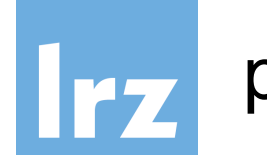

Server Load Balancing

Virtual Private Network (VPN)

- IPsec
- OpenVPN
- L2TP

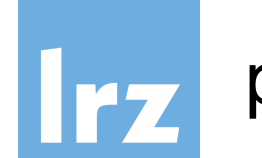

## **Reporting und Monitoring**

- Visualisierungen
  - CPU Nutzung
  - Durchsatz (gesamt und pro Interface)
  - Pakete pro Sekunde

- ...

• Echtzeitinformationen

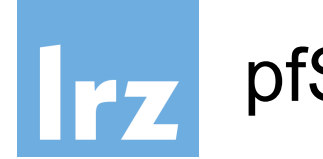

## **Dynamic DNS Client**

- DNS-O-MAT
- DynDNS
- DHS
- DyNS
- easyDNS
- freeDNS
- ...

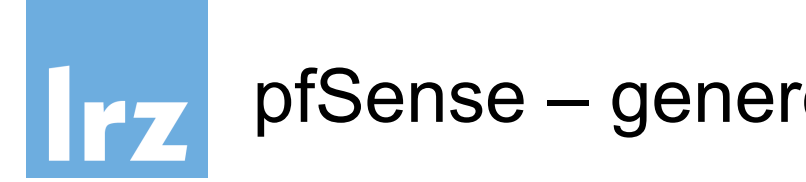

### Der gesamte Funktionsumfang unter

https://www.pfsense.org/about-pfsense/features.html